## <u>Refer the below screenshots for performing JAVA and Internet Explorer (Browser) settings on Windows</u> <u>Machine</u>

## **JAVA Settings**

 Go to Control panel --> double click the JAVA icon --> click on security tab --> Drag the pointer to Medium --> Click on Apply and then on OK (For JAVA below 1.8 update 20 version ).

|   | 🛃 Java Control Panel                                                                              | J |
|---|---------------------------------------------------------------------------------------------------|---|
|   | General Update Java Security Advanced                                                             |   |
|   | ☑ Enable Java content in the browser                                                              |   |
|   | Security Level                                                                                    |   |
|   | - Very High                                                                                       |   |
| 1 | - High (minimum recommended)                                                                      |   |
|   | Medium     Least secure setting - All Java applications will be allowed to run after presenting a |   |
|   | security prompt.                                                                                  |   |
|   | <u>Restore Security Prompts</u> <u>Manage Certificates</u>                                        |   |
|   | OK Cancel Apply                                                                                   |   |

 Go to Control panel --> Double click the JAVA icon --> Security tab --> Select 'High' --> Then Click on 'Edit Site List' and add URL (<u>https://onlineservices.tin.nsdl.com/TIN/JSP/security/Login.jsp</u>) in exception site list --> OK (For JAVA above 1.8 update 20 version)

| 🛃 Java Control Panel                                                                                                    | 🛃 Exception Site List                                                                                               |
|----------------------------------------------------------------------------------------------------|----------------------------------------------------------------------------------------------------|
| General Update Java Security Advanced                                                                                                    |                                                                                                    |
| ☑ Enable Java content in the browser                                                                                                    | Applications launched from the sites listed below will be allowed to run after the appropriate security<br>prompts. |
| Security level for applications not on the Exception Site list                                                                                                    |                                                                                                    |
| © ⊻ery High                                                                                                    | Location                                                                                                    |
| Only Java applications identified by a certificate from a trusted authority are allowed to run,<br>and only if the certificate can be verified as not revoked.     | https://onlineservices.tin.egov-nsdl.com/TIN/JSP/security/Login.jsp                                                 |
|                                                                                                    | https://onlineservices.tin.egov-nsdl.com/TIN/inputPageForPanInqDetails.do                                           |
| © <u>High</u>                                                                                                    |                                                                                                    |
| Java applications identified by a certificate from a trusted authority are allowed to run, even if<br>the revocation status of the certificate cannot be verified. |                                                                                                    |
| Exception Site List                                                                                                    |                                                                                                    |
| Applications launched from the sites listed below will be allowed to run after the appropriate security<br>prompts.                                                |                                                                                                    |
| to add items to this list. Edit Site List                                                                                                    | Add Remove                                                                                                    |
| Restore Security Prompts Manage Certificates                                                                                                    | FILE and HTTP protocols are considered a security risk. We recommend using HTTPS sites where available.             |
| OK Cancel Apply                                                                                                    | OK Cancel                                                                                                    |
|                                                                                                    |                                                                                                    |

3) Go to Control panel --> Double click the JAVA icon --> General tab --> Settings --> '**Delete Files**' then enable all the options --> **OK** 

| Java Control Panel                                                                                                    | Temporary Files Settings                                  | Delete Files and Applications      |
|----------------------------------------------------------------------------------------------------|-----------------------------------------------------------|------------------------------------|
| General Update Java Security Advanced                                                                                                    |                                                           |                                    |
| About                                                                                                    | Keep temporary files on my computer.                      | Δ                                  |
| View version information about Java Control Panel.                                                                                                    | Location                                                  | Delete the following files?        |
| Network Settings                                                                                                    | Select the location where temporary files are kept:       | · · ·                              |
| Network settings are used when making Internet connections. By default, Java will<br>use the network settings in your web browser. Only advanced users should modify | :\Users\riyab\AppData\LocalLow\Sun\Java\Deployment\cache  |                                    |
| these settings.                                                                                                    | Did Georg                                                 | Trace and Log Files                |
| <u>N</u> etwork Settings                                                                                                    | Disk Space                                                | Contrad Analysis                   |
| Temporary Internet Files                                                                                                    | Select the compression level for JAR files:               | Cached Applications and Applets    |
| Files you use in Java applications are stored in a special folder for quick execution<br>later. Only advanced users should delete files or modify these settings.    | Set the amount of disk space for storing temporary files: | Installed Applications and Applets |
| Settings                                                                                                    | 32768 🛒 MB                                                | •                                  |
| Java in the browser is enabled. See the Security tab                                                                                                    |                                                           |                                    |
|                                                                                                    | Qelete Files Restore Defaults                             | OK Cancel                          |
| OK Cancel Apply                                                                                                    | OK Cancel                                                 |                                    |

4) Go to Control panel --> Double click the JAVA icon --> click on Advanced tab --> enable the **Show Java Console** --> **Apply**--> **OK** 

| Java Control Panel                                                 | ×        |
|--------------------------------------------------------------------|----------|
| General Update Java Security Advanced                              |          |
|                                                                    |          |
| Debugging                                                          | <u> </u> |
| Enable tracing                                                     |          |
| Enable logging                                                     |          |
| Show applet lifecycle exceptions                                   | =        |
| Java console                                                       |          |
| Show console                                                       |          |
|                                                                    |          |
| Do not start console                                               |          |
| Default Java for browsers                                          |          |
|                                                                    |          |
|                                                                    |          |
| Enable the next-generation Java Plug-in (requires browser restart) |          |
| Shortquit Creation                                                 |          |
|                                                                    |          |
| Always allow if hinted                                             |          |
| Prompt user                                                        |          |
| Prompt user if hinted                                              |          |
| Never allow                                                        |          |
| JNLP File/MIME Association                                         | -        |
| <                                                                  | •        |
| OK Cancel                                                          | Apply    |

 Go to Control panel --> Double click the JAVA icon --> Click on Advanced tab --> Then in Miscellaneous Enable 'Place JAVA icon in system tray' --> Apply --> OK.

| 🕼 Java Control Panel                                       |                    |
|------------------------------------------------------------|--------------------|
| General Update Java Security Advanced                      |                    |
| Perform certificate revocation checks on                   |                    |
| Publisher's certificate only                               | <u> </u>           |
| <ul> <li>All certificates in the chain of trust</li> </ul> |                    |
| Do not check (not recommended)                             |                    |
| Check for certificate revocation using                     |                    |
| Certificate Revocation Lists (CRLs)                        |                    |
| Online Certificate Status Protocol (OCSP)                  |                    |
| Both CRLs and OCSP                                         |                    |
| Advanced Security Settings                                 |                    |
| Use certificates and keys in browser keystore              |                    |
| Enable blacklist revocation check                          |                    |
| Enable caching password for authentication                 |                    |
|                                                            |                    |
|                                                            |                    |
|                                                            |                    |
|                                                            |                    |
| Use TLS 1.2                                                |                    |
| Miscellaneous                                              |                    |
| 🐨 🗹 Place Java icon in system tray                         |                    |
| Java Quick Starter                                         | -                  |
| <                                                          | •                  |
| ОК Са                                                      | ncel <u>A</u> pply |

6) Go to control panel --> JAVA --> Advanced tab --> enable the below settings
a) Use SSL 3.0 b) Use TLS 1.0 c) Use TLS 1.1 d) Use TLS 1.2 --> Apply --> OK.

| 🛃 Java Control Panel                          |       | x     |
|-----------------------------------------------|-------|-------|
| General Update Java Security Advanced         |       |       |
| Perform certificate revocation checks on      |       |       |
| Publisher's certificate only                  |       |       |
| All certificates in the chain of trust        |       |       |
| Do not check (not recommended)                |       |       |
| Check for certificate revocation using        |       |       |
| Certificate Revocation Lists (CRLs)           |       |       |
| Online Certificate Status Protocol (OCSP)     |       |       |
| Both CRLs and OCSP                            |       |       |
| Advanced Security Settings                    |       |       |
| Use certificates and keys in browser keystore |       |       |
| Enable blacklist revocation check             |       |       |
| Enable caching password for authentication    |       |       |
|                                               |       |       |
| Use SSL 3.0                                   |       |       |
| Use TLS 1.0                                   |       |       |
| Use TLS 1.1                                   |       |       |
| Use TLS 1.2                                   |       | =     |
| Miscellaneous                                 |       |       |
| 🖓 Place Java icon in system tray              |       |       |
| Java Quick Starter                            |       | +     |
| <                                             |       | •     |
| OK Can                                        | cel 🧧 | Apply |

a) Go To Control Panel --> Double click on JAVA icon --> Update --> Uncheck the option check for updates automatically --> pop up message will appear i.e. check for monthly or do not check, click on do not check option & proceed further.

| 🛓 Java Co                                                                                                    | ntrol Panel                                                                                                    |                    |                   |                            |
|----------------------------------------------------------------------------------------------------|----------------------------------------------------------------------------------------------------|--------------------|-------------------|----------------------------|
| General                                                                                                    | General Update Java Security Advanced                                                                                                    |                    |                   |                            |
| The Java Update mechanism ensures you have the most updated version of the Java platform. The options below let you control how updates are obtained and applied. |                                                                                                    |                    | ed<br>how         |                            |
|                                                                                                    | Notify Me:                                                                                                    | Before downloading |                   | -                          |
|                                                                                                    | Check for Updates Aut                                                                                                    | tomatically        | A <u>d</u> vanced | ł                          |
|                                                                                                    | Java Update will check for updates at least once a week on Friday at<br>5:00 AM. If an update is recommended, an icon will appear in the<br>system taskbar notification area. Move the cursor over the icon to see<br>the status of the update.You will be notified before the update is<br>downloaded. |                    |                   | ay at<br>e<br>to see<br>is |
|                                                                                                    | I ypically, you will be notified of the update within a month of its release. However, if an update is considered critical, you will be notified within a week of its release.                                                                                                    |                    |                   |                            |
|                                                                                                    |                                                                                                    |                    | Update I          | Now                        |
|                                                                                                    |                                                                                                    | ОКС                | ancel             | Apply                      |

## **Internet Explorer (Browser) Settings**

1) Open the Internet Explorer --> Go to tools --> Internet options --> General tab --> **Delete** --> **Delete** by **enabling all the options** except password.

| nternet Options                                                                                                    |                                                                                                    |  |  |  |
|----------------------------------------------------------------------------------------------------|----------------------------------------------------------------------------------------------------|--|--|--|
| General         Security         Privacy         Content         Connections         Programs         Advanced           Home page                                         | Preserve Favorites website data<br>Keep cookies and temporary Internet files that enable your favorite<br>websites to retain preferences and display faster.                                                               |  |  |  |
| To create home page tabs, type each address on its own line.  http://go.microsoft.com/fwlink/?LinkId=69157                                                                 | Imporary Internet files<br>Copies of webpages, images, and media that are saved for faster<br>viewing. Cookies                                                                                                    |  |  |  |
| Use <u>current</u> Use de <u>f</u> ault Use <u>b</u> lank<br>Browsing history —<br>Delete temporary files, history, cookies, saved passwords,<br>and web form information. | <ul> <li>Cookies</li> <li>Files stored on your computer by websites to save preferences such as login information.</li> <li>History</li> <li>List of websites you have visited.</li> </ul>                                 |  |  |  |
| Delete browsing history on exit Delete Search                                                                                                    | <ul> <li>Download History</li> <li>List of files you have downloaded.</li> <li>Form data</li> </ul>                                                                                                    |  |  |  |
| Change search defaults. Settings Tabs Change how webpages are displayed in Settings                                                                                        | Saved information that you have typed into forms.<br>Passwords<br>Saved passwords that are automatically filled in when you sign in to a website you've previously visited.                                                |  |  |  |
| tabs.       Appearance       Colors     Languages       Fonts     Accessibility                                                                                            | ActiveX Filtering and Tracking Protection data<br>A list of websites excluded from filtering, and data used by Tracking<br>Protection to detect where websites might be automatically sharing<br>details about your visit. |  |  |  |
| OK Cancel Apply                                                                                                    | About deleting browsing history Delete Cancel                                                                                                    |  |  |  |

2) Open Internet Explorer go to Tools --> Internet options --> General Tab --> Settings --> View files --> select & delete all the files

| Internet Options                                                                                                    | Temporary Internet Files and History Settings                                                                                                    |
|----------------------------------------------------------------------------------------------------|----------------------------------------------------------------------------------------------------|
| General       Security       Privacy       Content       Connections       Programs       Advanced         Home page       Image: To create home page tabs, type each address on its own line.       Image: To create home page tabs, type each address on its own line.       Image: To create home page tabs, type each address on its own line.         Image: To create home page tabs, type each address on its own line.       Image: To create home page tabs, type each address on its own line.         Image: To create home page tabs, type each address on its own line.       Image: To create home page tabs, type each address on its own line.         Image: To create home page tabs, type each address on its own line.       Image: To create home page tabs, type each address on its own line.         Image: To create home page tabs, type each address on its own line.       Image: To create home page tabs, type each address on its own line.         Image: To create home page tabs, type each address on its own line.       Image: To create home page tabs, type each address on its own line.         Image: To create home page tabs, type each address on its own line.       Image: To create home page tabs, type each address on its own line.         Image: To create home page tabs, type each address on its own line.       Image: To create home page tabs, type each address on its own line.         Image: To create home page tabs, type each address own line.       Image: To create home page tabs, type each address own line.         Image: To create home page tabs, type each address own line. | Temporary Internet Files<br>Internet Explorer stores copies of webpages, images, and media<br>for faster viewing later.<br>Check for newer versions of stored pages:<br>© Every time I visit the webpage<br>© Every time I start Internet Explorer |
| Use <u>gurrent</u> Use <u>default</u> Use <u>blank</u> Browsing history Delete temporary files, history, cookies, saved passwords, and web form information. Delete browsing history on exit                                                                                                    | Automatically     Never     Disk space to use (8-1024MB)     (Recommended: 50-250MB)                                                                                                    |
| Delete Settings Change search defaults. Tabs                                                                                                    | Current location:         C: \Users\riyab \AppData \Local \Microsoft \Windows \Temporary         Internet Files \         Move folder         View objects         View files                                                                      |
| Change how webpages are displayed in tabs.     Settings       Appearance     Colors     Languages     Fonts     Accessibility                                                                                                    | History<br>Specify how many days Internet Explorer should save the list<br>of websites you have visited.<br>Days to keep pages in history: 20                                                                                                    |
| OK Cancel Apply                                                                                                    | OK Cancel                                                                                                    |

3) Go to --> Internet Options --> Advanced tab --> enable the below settings a) **Use SSL 3.0** b) **Use TLS 1.0** c) **Use TLS 1.1** d) **Use TLS 1.2** --> **Apply** --> **OK** 

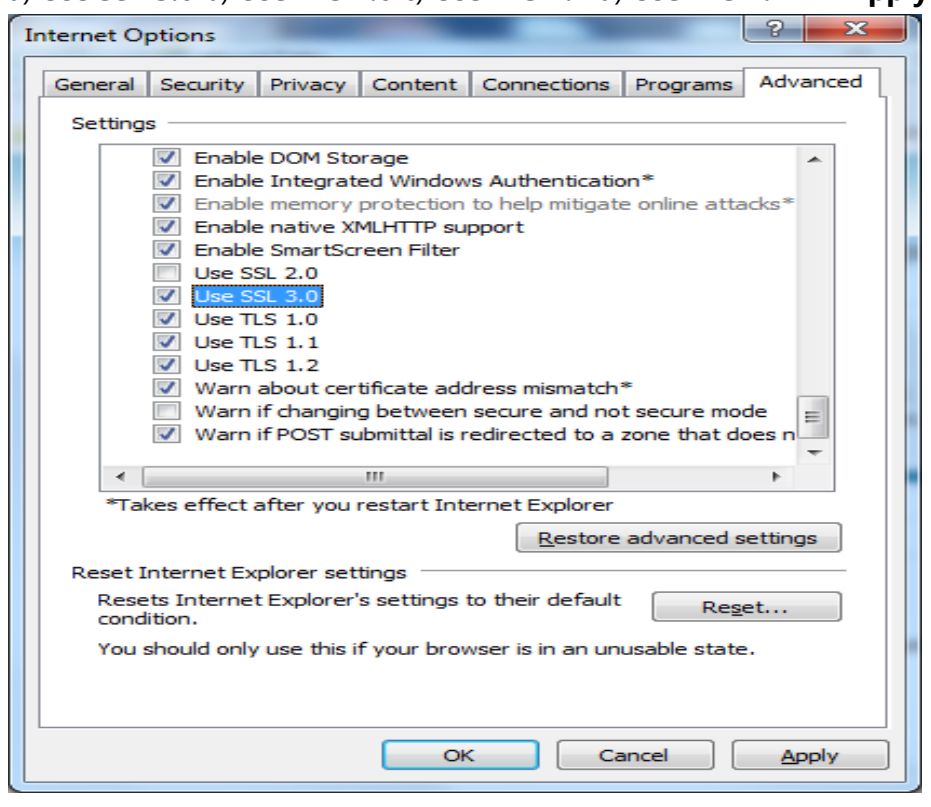

4) Reopen Internet explorer and then try registration.

Incase if error persists, kindly email the error screenshot on support nsdl@nsdl.co.in